Activate Cap Lock Sounds in Win 7

- 1. Go to start, click on control panel.
- Now go to Ease of Access Center and click on Make the keyboard easier to use.
- 3. Place check in both Turn on Toggle Keys and in the box Turn on Toggle Keys by holding down the NUM LOCK key for 5 seconds
- 4. Click OK.

Revised 12/20/2009 JMM